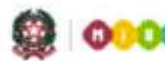

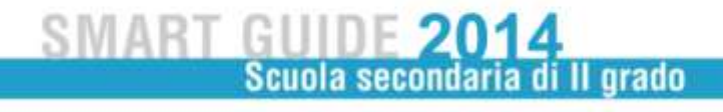

## **PRIMA FASE:** PRESENTAZIONE DEI CANDIDATI

## 4. ATTIVITÀ DI PREPARAZIONE AI LAVORI DELLA COMMISSIONE

Le altre funzioni presenti nell'area **Esiti esami di Stato**, relative alle attività delle commissioni sono:

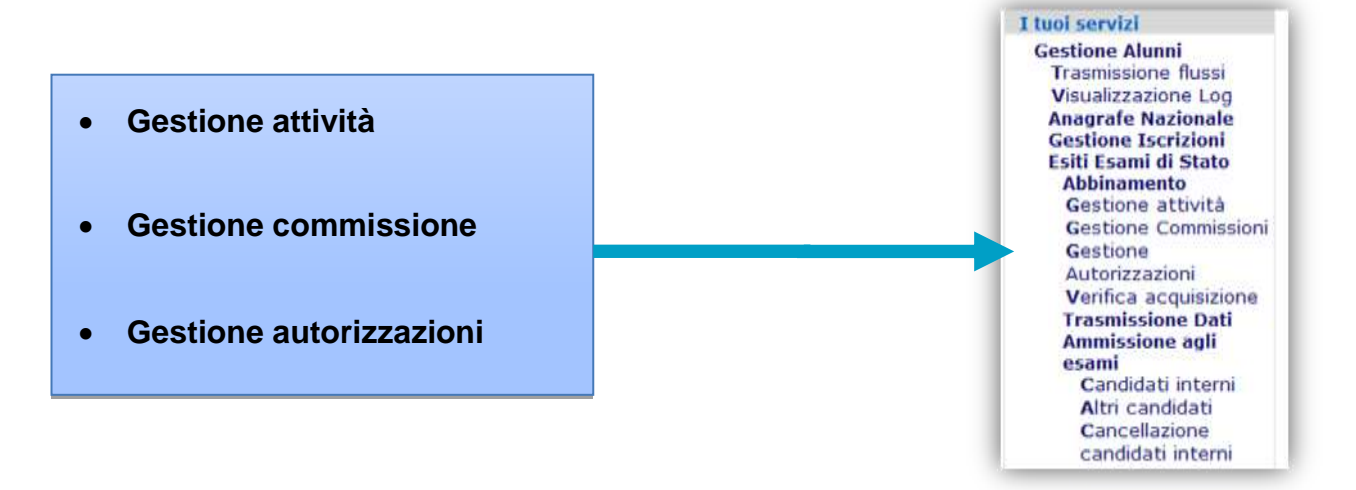

La funzione Gestione attività prospetta tre scelte:

- 1. La commissione utilizza Commissione Web
- 2. La commissione non intende utilizzare alcun pacchetto software
- 3. La commissione utilizza un applicativo locale realizzato da fornitore accreditato SIIS

Direzione generale per gli studi, la statistica e i sistemi informativi

La segreteria, sentito il Presidente, seleziona una delle tre modalità.

Nel caso in cui si intenda utilizzare **Commissione Web** è necessario svolgere le altre due attività già elencate.

La prima attività, "Gestione commissione", permette di definire i componenti della commissione d'esame.

| omp   | onente   | Estern | a        |            |                       |                                               |                                                    |                                  |                       |                          |
|-------|----------|--------|----------|------------|-----------------------|-----------------------------------------------|----------------------------------------------------|----------------------------------|-----------------------|--------------------------|
| Co    | gnome    | Nom    | e Codic  | ce Fiscale | Prima Classe<br>Esame | 3 Commissari Ester<br>Seconda Classe<br>Esame | ni trovati, lista compl<br>Materia Prima<br>Classe | eta<br>Materia Seconda<br>Classe | Presidente Sostituito | Commissario<br>Sostituto |
| RC    |          | MARIA  | RSS!     | 441A132K   | 0                     |                                               | MOOL - LINGUA                                      |                                  |                       |                          |
| RC    |          | Mi A   | NARSSMRN | 70A41A132X | 0                     | 9                                             | a construction                                     |                                  | 0                     |                          |
| RO    | SSI      | MA     | RSSMR    | 1E775N     | 0                     | Appiorna                                      | M471 - ITALIANO E<br>LATINO                        |                                  |                       |                          |
| id. F | iscale C | iomm.  | Esterno  |            | Inser                 | risci Esterno                                 |                                                    |                                  |                       |                          |

Nel caso intervengano sostituzioni, anche del Presidente, è necessario acquisire la nuova configurazione della commissione predisposta dagli Uffici Scolastici Territoriali, premendo il bottone **Aggiorna Componente Esterna**.

La funzione provvederà anche all'autorizzazione automatica, all'utilizzo dell'applicativo Commissione Web, del presidente della commissione.

È tuttavia possibile inserire un nuovo nominativo della commissione, in possesso di nomina, anche se la sostituzione non risulta registrata nel sistema. In questo caso è sufficiente inserire il codice fiscale e premere il bottone **Inserisci esterno**. L'operazione presuppone, però, che il commissario esterno (o il Presidente) sia già registrato sul sistema POLIS.

La Componente Interna è definita dalla scuola.

Per inserire il commissario interno occorre digitare il codice fiscale e confermare l'operazione con il pulsante **Inserisci Interno**.

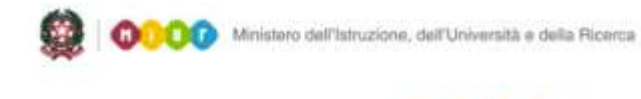

Scuola secondaria di II grado

Inserito il commissario interno occorre assegnargli la materia per la quale è stato nominato tramite la funzione "**Modifica/inserisci materia**".

| Dati Anagrafi                 | ci         |                    |       |             |           |   |
|-------------------------------|------------|--------------------|-------|-------------|-----------|---|
| Cognome                       | Trap       |                    | N     | lome        | Fa        |   |
| Data Nascita                  | 20/10/1958 |                    |       | ice Fiscale | TRPFBA58F |   |
| Provincia<br>Nascita          | ROMA       | •                  | •     |             |           |   |
| Altri Dati                    |            |                    |       |             |           |   |
| Tipo Commissa                 | ario I     | NTERNO             |       |             |           |   |
| Prima class                   | se         | Materia prima clas | se    | M492-GRE    | со        | * |
| Allen Constant and the second | 1000       | Matoria coconda o  | lasse | 114CO 14101 |           |   |

Nel caso in cui la materia non sia presente nell'elenco è possibile inserirne una nuova attraverso la funzione "**Modifica/inserisci materia**"

Nel caso in cui il commissario interno è autorizzato dal presidente ad operare su Commissione web occorre che sia preventivamente registrato sul sistema POLIS.

Il riconoscimento dei docenti delle scuole paritarie, individuati come commissari interni, per l'accesso a POLIS avviene presso le segreterie scolastiche delle scuole statali. Con la funzione **Gestione commissioni** è possibile modificare i dati inseriti relativi a ciascun componente della Commissione.

| nmissione seleziona | ta: CBPC00 | 004 IVComn   | , CLASSICO            |                         |                                                   |                           |                           |                          |
|---------------------|------------|--------------|-----------------------|-------------------------|---------------------------------------------------|---------------------------|---------------------------|--------------------------|
| omponente Esterna   |            |              |                       |                         |                                                   |                           |                           |                          |
|                     |            |              |                       | 3 Commissari E          | isterni trovati, lista completa                   |                           |                           |                          |
| Cognome Nome        | Codice     | Fiscale      | Prima Classe<br>Esame | Seconda Classe<br>Esame | Materia Prima Classe                              | Materia Seconda<br>Classe | Presidente Sostituito     | Commissario<br>Sostituto |
| ROSSI MAI           | RSSMRA;    | A132K        | 0                     |                         | MOOL - LINGUA STRANIERA                           |                           |                           |                          |
| I MARIAN            | ARSSMI     | 11A132X      | 0                     | 0                       |                                                   |                           | 0                         |                          |
| ROSSI MA            | RSSMRA7    | 5775N        | 0                     |                         | M471 - ITALIANO E                                 |                           |                           |                          |
|                     |            |              |                       |                         | DATINO                                            |                           |                           |                          |
|                     |            |              |                       | - App                   | oma Comp. Externa                                 |                           |                           |                          |
|                     |            |              |                       |                         |                                                   |                           |                           |                          |
| d. Fiscale Comm. E  | sterno     |              | Sciences Salarma      |                         |                                                   |                           |                           |                          |
|                     |            |              |                       |                         |                                                   |                           |                           |                          |
| omponente Interna   |            |              |                       | 322.177                 |                                                   |                           |                           |                          |
|                     | -          |              |                       | I Commi                 | asario Interno trovato                            |                           |                           |                          |
| TRAPPOLI            | NIFABIOTRI | Codice Fisca | Prima Classe          | di Esame Seconda C      | Jasse di Esame Materia Prima Clas<br>M492 - GRECO | se Materia Seconda C      | lasse Sostituito Commissa | no Sostituto             |
| 0.000000            |            | Briddena Br  | WEAT                  |                         | mare onces                                        |                           |                           |                          |
|                     |            |              |                       |                         |                                                   |                           |                           |                          |
| d. Fiscale Comm. I  | nterno     | -            | Careeriesi Infamo     | 1                       |                                                   |                           |                           |                          |
|                     |            |              |                       |                         |                                                   |                           |                           |                          |

Concluse tutte le operazioni descritte, per passare alla attività successiva, è necessario chiudere l'attività utilizzando la funzione "**Conclusione attività**" in "Gestione attività".

| Commissione I* Classe<br>Esame Scelta<br>Operativa Fornitore Sw. Presentazione Lavori<br>Commissione Rilevazio<br>Esiti Final<br>Esiti Final |                                                                                                    | 0 0001010                   | 02000 0049                       | te, esta comp | preca                                      |               |                     |                           |
|----------------------------------------------------------------------------------------------------|----------------------------------------------------------------------------------------------------|-----------------------------|----------------------------------|---------------|--------------------------------------------|---------------|---------------------|---------------------------|
| BSIA44003-III COMM. SPERIM. DURATA QUINQUENNALE Image: Comparison of the second second se                                                                                                    | Commissione                                                                                               | I° Classe<br>Esame          | II* Classe<br>Esame              | Scelta        | Fornitore Sw.                              | Presentazione | Lavori              | Rilevazion<br>Esiti Final |
| BSIA44004-IV COMM. SPERIM. DURATA QUINQUENNALE Image: Comparison of the second second sec                                                                                                    | BSIA44003-111 COMM. SPERIM. DURATA QUINQUENNALE                                                           | 9                           |                                  | speratra      | And boards to boards to be                 |               | commissione         | Contranto                 |
| BSIA44005-V COMM. SPERIM. DURATA QUINQUENNALE Image: Comparison of the second second seco                                                                                                    | BSIA44004-IV COMM. SPERIM. DURATA QUINQUENNALE                                                            | 0                           | ۲                                |               |                                            |               |                     |                           |
| BSIB97001-I COMM. SPERIM. LINGUISTICO Image: Comparison of the comparison of the comparison                                                                                                    | BSIA44005-V COMM. SPERIM. DURATA QUINQUENNALE                                                             | 0                           | 0                                |               |                                            |               |                     |                           |
| BSIB97002-11 COMM. SPERIM. LINGUISTICO Image: Comparison of the comparison of the comparison                                                                                                    | BSIB97001-I COMM. SPERIM. LINGUISTICO                                                                     | 0                           | 0                                |               |                                            |               |                     |                           |
| Scelta Operativa Revoca Scelta Condusione Attività Riapertura Attività Biocco dati di Presentazione Sbiocco dati di Presentazione di chusura attivita' sono propedeutiche fra loro Con la dichiarazione di chusura attivita' si procedera' alla chusura attivita' in corso.                                                                                                    | BSI897002-11 COMM. SPERIM. LINGUISTICO                                                                    | 0                           | 0                                |               |                                            |               |                     |                           |
| Scelta Operativa Revoca Scelta Conclusione Attività Riapertura Attività Biocco dati di Presentazione Sbiocco dati di Presentazione dati di Presentazione di chusura attivita' sono propedeutiche fra loro Con la dichiarazione di chusura attivita' si procedera' alla chusura attivita' in corso.                                                                                                    | BSIB97003-111 COMM. SPERIM. LINGUISTICO                                                                   | 0                           |                                  |               |                                            |               |                     |                           |
|                                                                                                    | Scelta Operativa Revoce Scelta Condusione At<br>ota: Le attivita' sono propedeutiche fra loro.Con la dict | tività R<br>Narazione di ch | iapertura Altiv<br>niusura attiv | ità           | Blocco dati di Prese<br>era' alla chiusura | ntazione ]    | Sblocco dati di Pre | sentazione                |
|                                                                                                    |                                                                                                    |                             |                                  |               |                                            |               |                     |                           |
| Attivita' in corsp                                                                                                    | Attivita' in corso                                                                                        |                             |                                  |               |                                            |               |                     |                           |

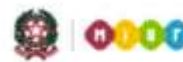

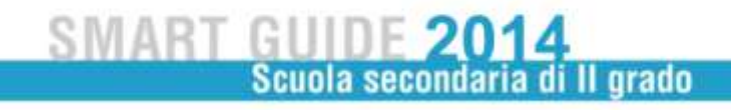

Gestione autorizzazioni consente il rilascio delle autorizzazioni all'utilizzo di Commissione web.

Per autorizzare una o più componenti della commissione ad operare con l'applicativo Commissione web occorre selezionare i commissari interessati e cliccare sul bottone **Autorizza**. Il presidente della commissione è abilitato automaticamente, gia dalla fase di Gestione della commissione.

| : 5olo     | -      |        |               |                |              | 177.00               |                |         |                           |
|------------|--------|--------|---------------|----------------|--------------|----------------------|----------------|---------|---------------------------|
|            | ziona  | Dese   | leziona tutti |                | 5 Commi      | ssari trovati, lista | completa       |         |                           |
| Coo        | nom    | e      | Nome          | Codice Fiscale | Tipologia    | Prima classe         | Seconda classe | Materia | Sostituito Autorizzazione |
| 0          | - ICO  | 5 M4   |               | DR OV          | V Presidente |                      |                |         | •                         |
|            | AYE    | RFR    | 0             | cu iv          | Esterno      |                      |                |         | •                         |
| 0          | A      | IR     |               | DL! ID         | Esterno      |                      |                |         | •                         |
| <b>n</b> 2 |        | MA     | CENZA         | ZLL JA         | Esterno      |                      |                |         | •                         |
|            |        |        |               |                |              |                      |                |         |                           |
|            |        |        |               |                |              |                      |                |         |                           |
|            |        |        |               |                |              |                      |                |         |                           |
|            |        |        |               |                | Indiates     | Autorizza            | Revoca         |         |                           |
| Legen      | de:    |        | mai concerce  |                |              |                      |                |         |                           |
| Aut        | orizza | tione  | mai concessa  |                |              |                      |                |         |                           |
| AUC        | onzzi  | stione | revocata      |                |              |                      |                |         |                           |

La Prima Fase del processo può essere considerata conclusa, le attività proseguono con i lavori delle commissioni secondo le diverse modalità previste. Per la scelta di utilizzo di Commissione Web si rimanda alla specifica guida.